# Certificaten beheren op FindIT Network Manager

## Doel

Een digitaal certificaat certificeert de eigendom van een openbare sleutel door het genoemde onderwerp van het certificaat. Dit stelt betrouwbare partijen in staat om afhankelijk te zijn van handtekeningen of beweringen van de privé-sleutel die overeenkomt met de openbare sleutel die gecertificeerd is. Na de installatie genereert de FindIT Network Manager een zichzelf ondertekend certificaat om web en andere communicatie met de server te beveiligen. U kunt ervoor kiezen dit certificaat te vervangen door het certificaat dat is ondertekend door een vertrouwde certificeringsinstantie (CA). Om dit te doen, zult u een certificaat het ondertekenen verzoek (CSR) moeten genereren voor het ondertekenen door CA.

U kunt ook ervoor kiezen om een certificaat en de bijbehorende privé-toets, volledig onafhankelijk van de Manager, te genereren. Als dat zo is, kunt u het certificaat en de privétoets voor het uploaden combineren tot een PKCS (Public Key Cryptography Standards) #12.

De FindIT Network Manager ondersteunt alleen .pem-certificaten. Als u andere certificaatformaten krijgt, moet u het formaat of het verzoek om het .pem-formaat certificaat opnieuw converteren vanuit de CA.

Dit artikel bevat instructies hoe u certificaten op FindIT Network Manager kunt beheren.

### Toepasselijke apparaten

• FindIT-netwerkbeheer

### Softwareversie

• 1.1

### Certificaten beheren op FindIT Network Manager

#### Een CSR genereren

Stap 1. Meld u aan bij de Administration GUI van uw FindIT Network Manager en kies vervolgens Administratie > Certificaat.

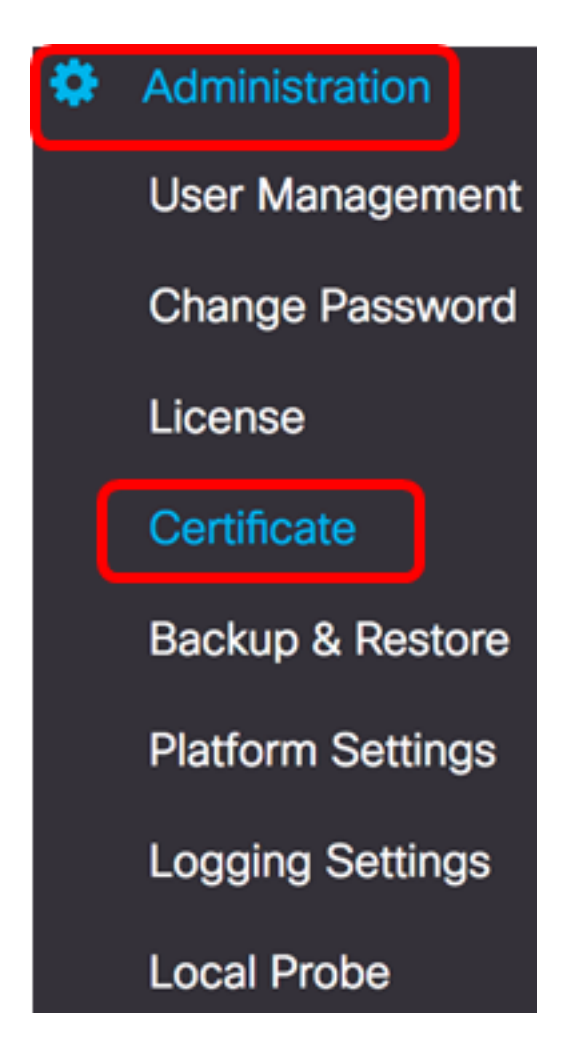

Stap 2. Klik in het CSR-gebied op de knop Maken.

| Certificate        |          |      |          |        |
|--------------------|----------|------|----------|--------|
| HTTPS Certificate: | Deployed | View | Download | Update |
| CSR:               | N/A      |      |          | Create |
|                    |          |      |          |        |

De waarden die in het certificaatformulier zijn ingevoerd, worden gebruikt om de CSR te construeren, en zullen vervat zijn in het ondertekende certificaat dat u van de CA ontvangt.

<u>Stap 3</u>. Voer het IP-adres of de domeinnaam in het veld *Volledig gekwalificeerde domeinnaam in*. In dit voorbeeld wordt hostname.cisco.com gebruikt.

| Full qualified domain name | hostname.cisco.com | ~ |  |
|----------------------------|--------------------|---|--|
|----------------------------|--------------------|---|--|

Stap 4. Voer de landencode in het veld Land. In dit voorbeeld worden de VS gebruikt.

| Country | usj | ~ |
|---------|-----|---|
|         |     |   |

Stap 5. Voer de staatscode in het veld Staat in. In dit voorbeeld wordt CA gebruikt.

| State CA |
|----------|
|----------|

Stap 6. Voer de stad in het veld Stad in. In dit voorbeeld wordt Irvine gebruikt.

| City | Irvine | 4 |
|------|--------|---|
|      |        |   |

Stap 7. Voer de organisatienaam in het veld Org in. In dit voorbeeld wordt Cisco gebruikt.

| Org | Cisco | ~ |
|-----|-------|---|
|     |       |   |

Stap 8. Voer de eenheden van de organisatie in het veld *Org Units in*. In dit voorbeeld wordt het MKB gebruikt.

| Org Units Small Business | ~ |
|--------------------------|---|
|--------------------------|---|

Stap 9. Voer uw e-mailadres in het veld *E-mail*. In dit voorbeeld wordt <u>ciscofindituser@cisco.com</u> ingevoerd.

| Email | ciscofindituser@cisco.com | ~ |
|-------|---------------------------|---|
|       |                           |   |

Stap 10. Klik op Opslaan.

| Certificate                                                   |                                                                                                    |
|---------------------------------------------------------------|----------------------------------------------------------------------------------------------------|
| Note: When you create the CS issue, and then upload the issue | R file successfully, please send the downloaded file to a Certificate Authority to<br>ed certificate to system by operation (Update/Upload Cert). |
| Full qualified domain name                                    | hostname.cisco.com                                                                                                    |
| Country                                                       | US                                                                                                    |
| State                                                         | CA                                                                                                    |
| City                                                          | Irvine 🗸                                                                                                    |
| Org                                                           | Cisco                                                                                                    |
| Org Units                                                     | Small Business                                                                                                    |
| Email                                                         | ciscofindituser@cisco.com                                                                                                    |
|                                                               | Save                                                                                                    |
|                                                               |                                                                                                    |

Het CSR-bestand wordt automatisch naar uw computer gedownload. In dit voorbeeld wordt het bestand system.csr.pem gegenereerd.

| Platform Settings |              |
|-------------------|--------------|
| Logging Settings  |              |
| Local Probe       |              |
|                   |              |
| system.csr.pem -  | – Show All × |

Stap 11. (Optioneel) In het CSR-gebied wordt de status bijgewerkt vanaf N/A naar gemaakt. Klik op de knop **Downloaden** om de gemaakte CSR te downloaden.

| Certificate        |          |      |          |        |
|--------------------|----------|------|----------|--------|
| HTTPS Certificate: | Deployed | View | Download | Update |
| CSR:               | Created  |      | Download | Update |
|                    |          |      |          |        |

Stap 12. (Optioneel) Klik om de gemaakte CSR bij te werken op de knop **Update** en ga vervolgens terug naar <u>Stap 3</u>.

| Certificate        |          |      |          |        |
|--------------------|----------|------|----------|--------|
| HTTPS Certificate: | Deployed | View | Download | Update |
| CSR:               | Created  |      | Download | Update |
|                    |          |      |          |        |

U hebt nu een CSR-bestand gegenereerd op uw FindIT-netwerkbeheer. U kunt het gedownload CSR-bestand nu naar de CA sturen.

#### Een ondertekend certificaat vanuit de CA uploaden

Nadat u de ondertekende CSR van CA hebt ontvangen, kunt u deze nu uploaden naar de Manager.

Stap 1. Meld u aan bij de Administration GUI van uw FindIT Network Manager en kies vervolgens Administratie > Certificaat.

| ٠ | Administration    |
|---|-------------------|
|   | User Management   |
|   | Change Password   |
|   | License           |
|   | Certificate       |
|   | Backup & Restore  |
|   | Platform Settings |
|   | Logging Settings  |
|   | Local Probe       |

Stap 2. Klik in het gebied HTTPS-certificaat op de knop Update.

| Certificate        |          |      |          |        |
|--------------------|----------|------|----------|--------|
| HTTPS Certificate: | Deployed | View | Download | Update |
| CSR:               | Created  |      | Download | Update |
|                    |          |      |          |        |

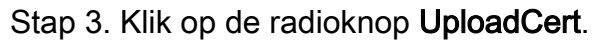

| Certificate              |              |                 |
|--------------------------|--------------|-----------------|
| O Renew Self-signed Cert | OUpload Cert | O Upload PKCS12 |

Opmerking: U kunt ook een certificaat met de bijbehorende privé-toets in het PKCS#12formaat uploaden door de radioknop **Upload PKCS12** te kiezen. Het wachtwoord om het bestand te ontgrendelen, dient in het veld *Wachtwoord* te worden gespecificeerd.

| O Upload Cert |  | ad PKCS12 |
|---------------|--|-----------|
| Password:     |  |           |

Stap 4. Laat het ondertekende certificaat op het doelgebied vallen of klik op het doelgebied om door het bestandssysteem te bladeren en klik vervolgens op **Openen**. Het bestand moet in .pem-formaat zijn.

|        | ••       | Downloads          | ٥                |       | Q Search  |    |
|--------|----------|--------------------|------------------|-------|-----------|----|
| Name   |          |                    |                  |       |           | D  |
| sign   | ed-sys   | tem.csr.pem        |                  |       |           | Т  |
| L MAR  | 2361_W   | /AP150_1.1.0.5.tar |                  |       |           | Ye |
| 🕒 İmaş | ge_tesla | a_Sx250-350_Sx350  | 0X-550X_2.3.0.13 | 0.bin |           | Ju |
| 🔋 bacl | kup-20   | 17-07-12-11-09-2   | 8GMT.zip         |       |           | Jı |
| 🛒 bacl | kup-20   | 17-07-12-11-06-2   | 9GMT.zip         |       |           | Ju |
| = 201  | 7-07-0   | )7_1349-1.png      |                  |       |           | Jı |
| = 201  | 7-07-0   | )7_1349.png        |                  |       |           | Ju |
| = 201  | 7-07-0   | )7_1348.png        |                  |       |           | Jı |
| = 201  | 7-07-0   | )7_1350.png        |                  |       |           | Ju |
|        |          |                    |                  |       |           |    |
|        |          |                    |                  |       |           |    |
|        |          |                    |                  |       |           |    |
| Fo     | rmat:    | All Files          |                  | 0     |           |    |
|        |          |                    |                  |       |           |    |
|        |          |                    |                  |       | _         | _  |
|        |          |                    |                  | Can   | open Open | en |

Opmerking: In dit voorbeeld wordt getekend-system.csr.pem gebruikt.

Stap 5. Klik op **Upload**.

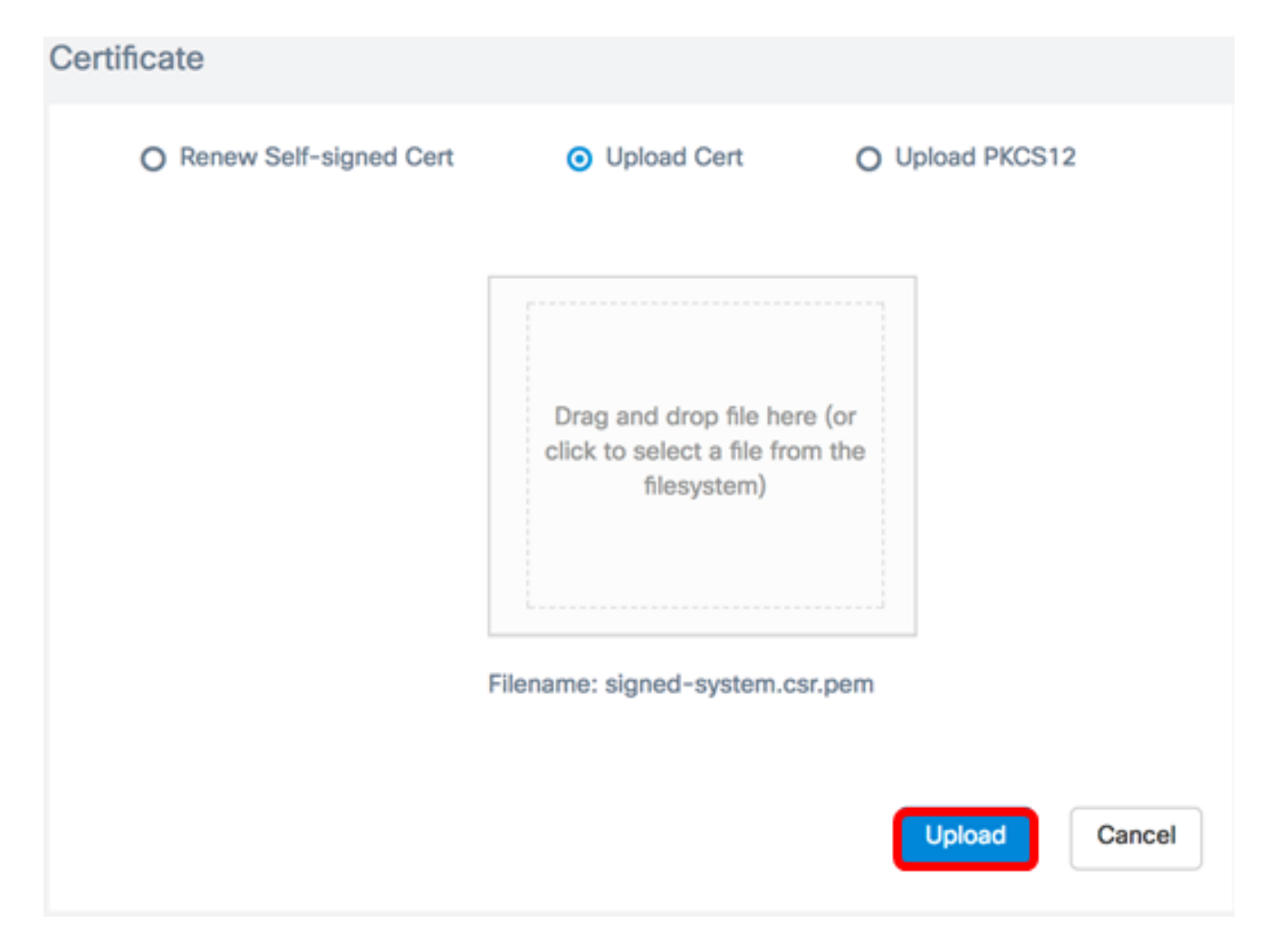

U hebt nu met succes een ondertekend certificaat geüpload naar de FindIT Network Manager.

#### Huidig certificaat beheren

Stap 1. Meld u aan bij de Administration GUI van uw FindIT Network Manager en kies vervolgens Administratie > Certificaat.

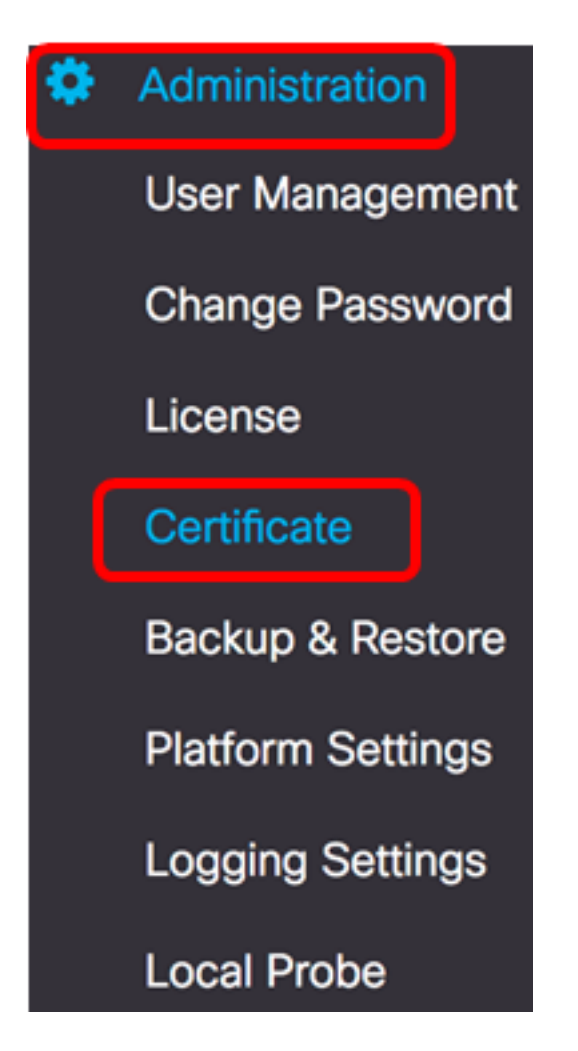

Stap 2. Klik in het gebied HTTPS-certificaat op de knop Bekijken.

| Certificate        |          |      |          |        |  |
|--------------------|----------|------|----------|--------|--|
| HTTPS Certificate: | Deployed | View | Download | Update |  |
| CSR:               | Created  |      | Download | Update |  |
|                    |          |      |          |        |  |

Stap 3. Het huidige certificaat wordt in onbewerkte tekstindeling weergegeven in een nieuw browser-venster. Klik op de knop x of **Annuleren** om het venster te sluiten.

#### Certificate Detail

```
Certificate:
Data:
           Version: 3 (0x2)
           Serial Number: 12413718218424877098 (0xac4662f2ef02802a)
Signature Algorithm: sha256WithRSAEncryption
           Issuer: C=US, ST=CA, 0=Cisco, OU=Small Business, CN=cisco.com/emailAddress=ciscofindituser@cisco.com/emailAddress=ciscofindituser@ciscofindituser@ciscofindituser@ciscofi
           Validity
                     Not Before: Jul 13 00:00:00 2017 GMT
                    Not After : Aug 13 00:00:00 2017 GMT
           Subject: C=US, ST=CA, O=Cisco, OU=Small Business, CN=cisco.com/emailAddress=ciscofindituser@cisco.
           Subject Public Key Info:
                     Public Key Algorithm: rsaEncryption
                                Public-Key: (2048 bit)
                                Modulus:
                                          00:a7:e4:c4:d5:46:cb:aa:e3:8d:72:b8:71:5a:b9:
                                          14:ef:5c:3b:bf:a6:08:32:d4:1f:f0:0e:db:34:85:
                                          3a:91:1a:e0:fa:03:78:7a:b9:d0:5f:d5:f3:e6:db:
                                          45:a9:92:cb:36:31:58:32:18:64:18:59:e1:d9:24:
                                           07:dd:f8:a0:2e:c0:7a:1c:fc:13:d0:c9:14:0c:52:
                                          28:29:7d:e1:40:a6:3d:f4:52:1b:3c:56:5a:d0:21:
                                          eb:3f:f6:f1:e8:6f:cc:bd:72:0d:fe:a1:b6:bb:82:
                                          3f:89:e9:9f:cb:b3:f6:a0:fb:d7:d8:d9:1b:0f:a2:
                                          1e:64:53:38:a8:10:a9:6e:03:f9:78:a6:d0:2f:49:
                                           42:c6:5f:24:52:15:36:0d:b8:85:df:b7:6d:fb:c6:
                                           be:c8:69:2b:89:b7:d0:f4:64:44:b8:a8:79:fa:02:
                                          3f:8a:08:5e:32:71:5c:7f:1c:c9:80:51:1c:a7:01:
                                          6a:f3:43:4e:3c:1c:df:06:ff:91:33:ae:d0:34:8d:
                                          c7:87:e7:da:36:72:d5:6e:70:56:41:6e:cc:78:44:
                                          8b:ed:1c:a2:37:98:af:57:25:48:79:34:0e:2a:cd:
```

Stap 4. (Optioneel) Klik om een kopie van het huidige certificaat te downloaden op de knop **Downloaden** in het veld HTTPS-certificaat.

| Certificate        |          |      |          |        |
|--------------------|----------|------|----------|--------|
| HTTPS Certificate: | Deployed | View | Download | Update |
| CSR:               | Created  |      | Download | Update |
|                    |          |      |          |        |
|                    |          |      |          |        |

U dient nu het huidige certificaat met succes te beheren op uw FindIT Network Manager.

### ×